## 居民医保线上办理暂停参保办事指南 (粤医保)

## 一、办理对象

处于正常参保状态下的我省城乡居民基本医保参保人, 可通过"粤医保"小程序线上办理居民医保停保业务。

二、办理流程

(一)微信搜索"粤医保"小程序,在首页选择需要办理 暂停参保业务的地市。

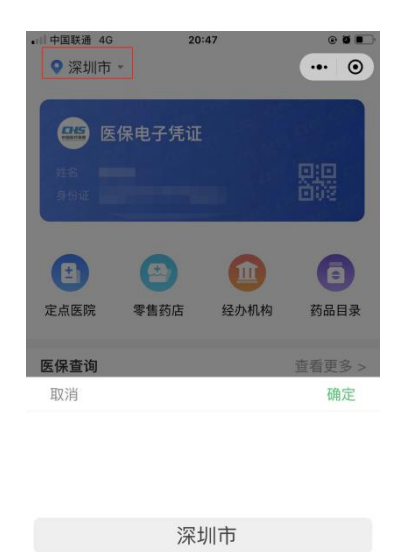

广州市

| (二)    | "业务办理" | 中点击 | "查看更多", | 后点击 | "居 |
|--------|--------|-----|---------|-----|----|
| 民医保停保" | ,进入操作页 | 面。  |         |     |    |

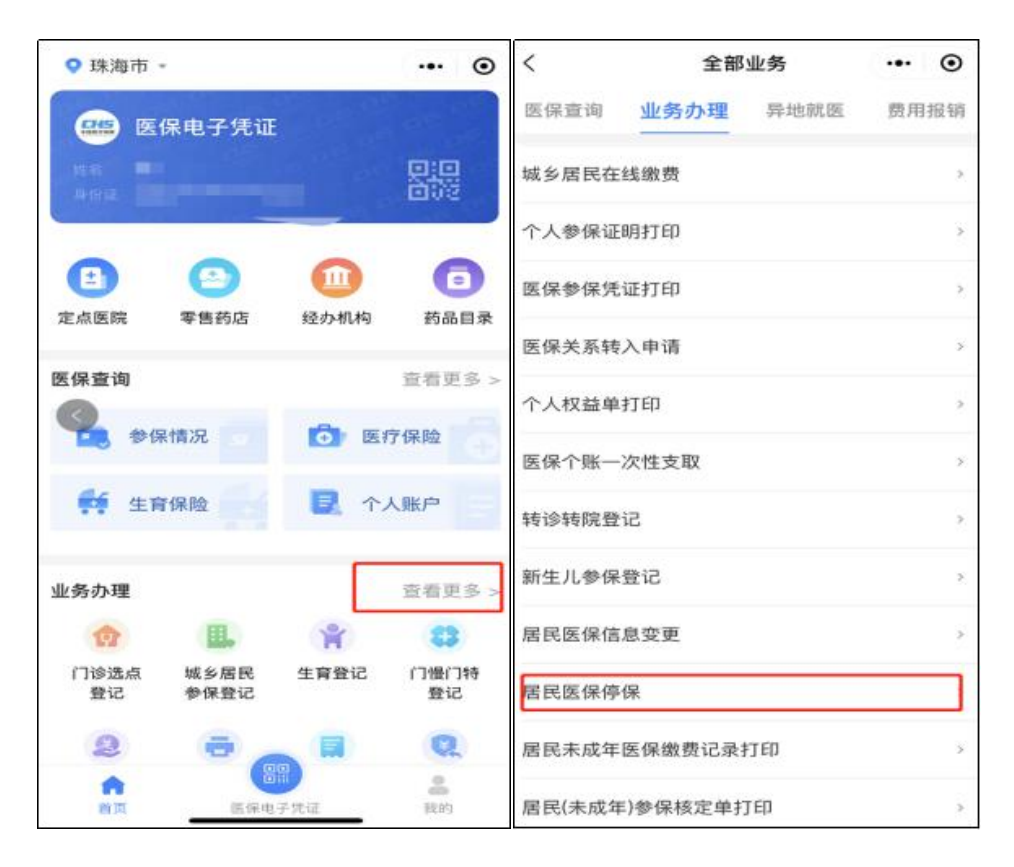

(三)选择人员类别(内地用户/港澳台用户),并通过 人脸识别认证个人基本信息。

| 3:5 | 37                                |                                       | ::!! ?           | •       |
|-----|-----------------------------------|---------------------------------------|------------------|---------|
| <   | 居民医                               | 保停保                                   | •••              | $\odot$ |
| 姓名  |                                   |                                       | 李                | 明       |
| 1生5 | 温馨                                | 提示                                    |                  |         |
| 证化  | 1.根据《国家医信税务总局关于加强                 | □ □ □ □ □ □ □ □ □ □ □ □ □ □ □ □ □ □ □ | 国家医疗             |         |
| 险利  | 保险参保工作的打<br>发〔2020〕33号<br>开始后,如暂停 | i导意见》<br>号),待遇享<br>居民医保参(             | 医保<br>受期<br>保关   | 1       |
| 暂值  | 系,原则上不再<br>2.您成功办理城乡<br>保业务后,在原城  | 退回个人缴<br>6居民医保暂<br>成乡居民医保             | 费。<br>停参<br>徐遇   |         |
| 暂作  | 享受期内,如在新<br>待遇未生效,仍<br>遇;如在外省新参   | 战省新参加的<br>可继续享受∬<br>参加医保,按            | 」医保<br>原待<br>2照国 | 5       |
| 备注  | 家规定执行。请您<br>乡居民医保暂停参<br>遇的延       | ⊠慎重选择力<br>≽保以确保医<br>续性。               | 、理城<br>保待        |         |
|     | 取消                                | 确定                                    | Ξ                |         |
|     |                                   |                                       |                  |         |
|     |                                   |                                       |                  |         |
|     |                                   |                                       |                  |         |

| <    | 居民医保停保      | ••• •   |
|------|-------------|---------|
| 姓名   |             |         |
| 性别   |             |         |
| 证件类型 | 居民身份证 (户口簿) |         |
| 证件号码 |             | 1 1 1 1 |
| 险种类型 | 城乡居民基       | 基本医疗保险  |
| 暂停原因 | 组织中断缴费 >    |         |
| 暂停日期 | 2021-07-05  |         |
| 备注   | 因为个人原       | 因需要停保   |
| 确认   |             |         |

(四)填写申办医保停保业务所需信息,完成后点击提交,系统显示"提交成功",变更结果信息可在前端页面展示。

| 姓名   |            |
|------|------------|
| 性别   |            |
| 证件类型 | 居民身份证(户口簿) |
| บ    | ─ 提交成功!    |
| 际    | 好的         |
| 暂停原因 | 组织中断缴费>    |
| 暂停日期 | 2021-07-05 |
| 备注   | 因为个人原因需要停保 |
|      | 确认         |

(五)通过"居民医保停保"查询业务办理结果。

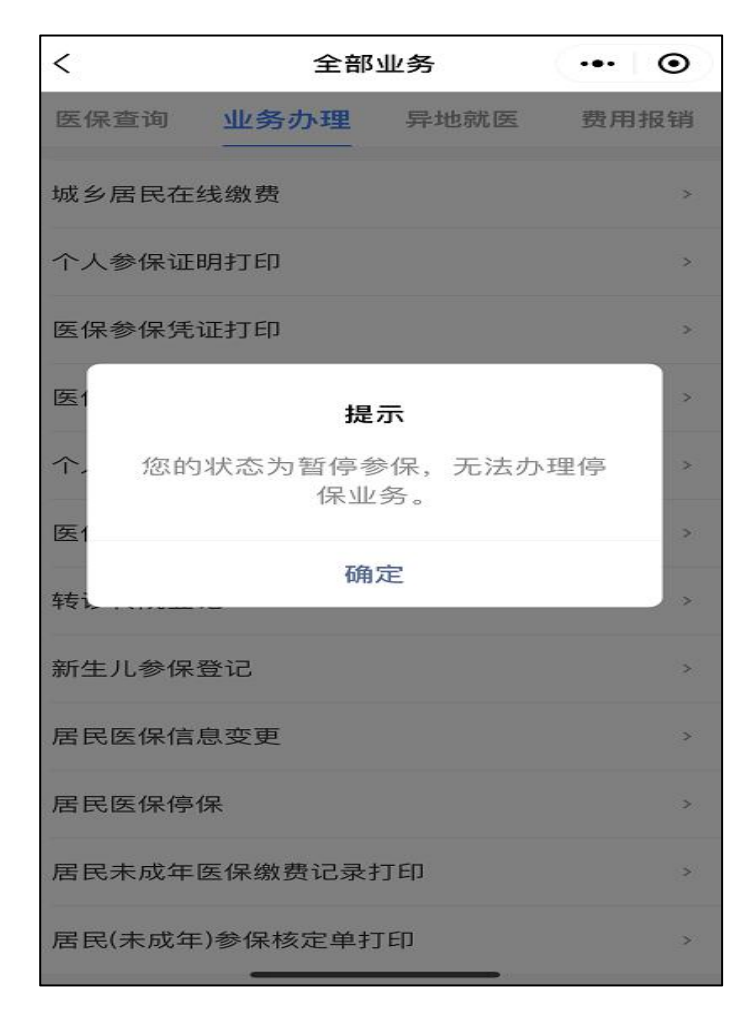